# 東京農業大学稲花小学校 学校説明会 お申し込み方法について

○申込みは、インターネットに接続したパソコン・スマートフォン・タブレット端末をご使用のうえ、 Webシステム「miraicompass」からお申し込みください。

○「miraicompass」のページは、農大稲花小ホームページの【『学校説明会』のご案内】ページに 記載してある『申し込みページのURL』をクリックしてください。

○2018年4月、または2019年1月の説明会に参加し、既にユーザID(メールアドレス)とパスワードを 登録済みの方は、6ページの「2 申し込み」以降をご参照ください。

# 1 ユーザ/パスワード登録

2018年4月、または2019年1月の説明会に参加し、既にユーザID(メールアドレス)とパスワードを登録済みの方は、 6ページ目の「2 申し込み」以降をご参照ください。

| 東京農業大学稲花小学校                                                                                            |                |    |                                               |                                                                                                    | 東京農業大学稲花小学校                                                                                                    |                                                                                                    |                                                                                                    |                                                                                          |
|----------------------------------------------------------------------------------------------------|----------------|----|-----------------------------------------------|----------------------------------------------------------------------------------------------------|----------------------------------------------------------------------------------------------------|----------------------------------------------------------------------------------------------------|----------------------------------------------------------------------------------------------------|------------------------------------------------------------------------------------------|
| 東京農業大学稲花                                                                                               | 花小学校のイベント      | -覧 |                                               |                                                                                                    |                                                                                                    | 東京農業大学稲花小学校のイベント申込へようこそ                                                                                                    |                                                                                                    |                                                                                          |
| 各イベントの内容については、「詳細」ボタンよりご確認いただけます。<br>※「利用規約」をご確認いただいたのち、ご利用ください。<br>ログインして申込む<br>(はじめての方もこちらから)<br>説明会 |                |    |                                               |                                                                                                    | 【はじめて手続される方へ】<br>・ ユーザD (メールアドレス) をはじめて登録される方は、下のボタン<br>をクリックしてください。<br>・ miraicompassサイトでmcID (共通ID) として登録された方は、ログ<br>インにお選みください。<br>はじめての方はごちら | 学校からのお知らせ<br>のご登録いただいたユ<br>予約あれびインターネ・<br>回馬じユーザIDで、2:<br>登録後、重要右上メニ・<br>システムに関するお知                                                                                                    | - ゲID(メールアドレス)は、資料結束の登録、イベント<br>ットでの出職の際に使用します。<br>名以上のお子様を受験主として登録する場合は、1 人目の<br>ューの「受験主情報変更」より追加登録してください。<br>らせ |                                                                                          |
| イベント名                                                                                                  | 日時             | 申込 | 受付期間                                          | 概要                                                                                                    | 受付                                                                                                    |                                                                                                    | 2018年03月24日:<br>世 (4月2日(月) 18:00 ~ 22:00(テ<br>2017年11日01日:<br>※ログインエラー時のご対応方法。                                    | ■ 単数 ● ページング ● システムメンテリンスのおおう<br>ゼ (4月2日(月) 18:00 ~ 22:00(予定)<br>★ログインエラー時のご知ら方法★、コーザIDを |
| 学校說明会(任中以下対象)                                                                                          | 2019/01/12 (±) |    | 2018/12/03(月)10:00<br>~<br>2019/01/12(土)17:00 | 校長接線、学校生活の説明、校舎案内等を予定<br>しています。<br>※会場の広さの事情により、ご参加は1家族3名<br>様以内でお願いします。また、複数の回に申し<br>込むごとはできませんのでご了承ください。 | 受付前                                                                                                    | <ul> <li>(ユーブロ医療の方水)</li> <li>・ 監修系かのユーザロ (メールアドレス)、パスワードを入力のうえ、<br/>「ログイン)をクリックしてください。</li> <li>・ メールアドレスの変更を希望される場合は、ログイン後、「メールアドレス変更」より変更してください。</li> <li>メールアドレス</li> <li>・ アールアドレス</li> <li>・ マールアドレス</li> </ul> |                                                                                                    | 「mcID (共通ID) 」としてご登録されている方へ                                                              |

【ログインして申込む(はじめての方もこちら)】をクリック

|                                                                                                    | 学校からのお知らせ                                                                                  |                                                                                                    |
|----------------------------------------------------------------------------------------------------|--------------------------------------------------------------------------------------------|----------------------------------------------------------------------------------------------------|
| 【はじめて手続される方へ】<br>ユーザID(メールアドレス)をはじめて登録される方は、下のボタン<br>をクリックしてください。<br>miraicompassサイトでmcID(共達ID)として登録された方は、ログ<br>インにお進みください。                                                       | <ul> <li>②ご登録いただいたユー<br/>予約およびインターネ:</li> <li>③同じユーザIDで、2:</li> <li>登録後、面面右上メニ:</li> </ul> | ・ザID(メールアドレス)は、直線語求の登録、イベント<br>トでの出職の際に使用します。<br>BW上のお子様を受験主として登録する場合は、1 人目の<br>1-の「受験主情報変更」より違加登録してください。 |
| はじめての方はごちら                                                                                                    | システムに関するお知                                                                                 | St                                                                                                    |
|                                                                                                    | 2018年03月24日:                                                                               | ■重要■本番サイト システムメンテナンスのお知ら<br>せ【4月2日(月) 18:00 ~22:00(予定)                                                    |
| <ul> <li>【ユーザID登録がお済みの方へ】</li> <li>登録済みのユーザID (メールアドレス)、パスワードを入力のうえ、<br/>「ログイン」をクリックしてください。</li> <li>メールアドレスの変更を希望される場合は、ログイン後、「メールアドレス変更」より変更してください。</li> <li>メールアドレス</li> </ul> | 2017年11月01日:                                                                               | *ログインエラー時のご対応方法 * ユーザIDを<br>「mcID(共連ID)」としてご登録されている方へ                                                     |
| email                                                                                                    |                                                                                            |                                                                                                    |
| パスワード 目 パスワードの伏子解除                                                                                                    |                                                                                            |                                                                                                    |
| Paseword                                                                                                    |                                                                                            |                                                                                                    |
| ペスワード 目 パスウードの伏字解除                                                                                                    |                                                                                            |                                                                                                    |
| Password                                                                                                    |                                                                                            |                                                                                                    |
| ログイン                                                                                                    |                                                                                            |                                                                                                    |

【はじめての方はこちら】をクリック

| STEP 1                                                                                                    |                                     |
|----------------------------------------------------------------------------------------------------|-------------------------------------|
| 東京農業大学稲花小学校                                                                                                    |                                     |
| E-mail法信                                                                                                    |                                     |
| Step1   E-mail送信(ユーザ登録用確認コード送信)                                                                                                    | -<br>・ユーザIDとして使用するメールアドレスを登録してください。 |
| ユーザロとしてご利用いただくご自身の受信可能なメールアドレスを入力して、「送信」ボタンを押してくださ<br>い。<br>入力されたメールアドレス売でにユーザ登録局の確認コードを送信します。<br>メールが届きさルたら、メールに発展された確認コードを入力し、パスワード登録(本登録)を行ってください。<br>(確認コードの有効期間は20分です)<br>※登録いただいたメールアドレスに、学校からの無急運得などを送信することがございます。 |                                     |
| ※金銅いたビルンボメールアドレスを公開する。または第三者に投係することはありません。<br>※ 「利用規約」 をご確認いただいためち、ご利用ください。<br>< <b>豊安</b> >                                                                                                    |                                     |
| <ul> <li>入力されたメールアドレスに、登録売了等の確認メールを送信します。</li> <li>フィーチャー・フォン(通称:ガラケー)は、確認コードお知らせメールの受信はできますが、その後の<br/>お手続きは行えません。インターネットに接続されたパンコン等でお手続きください。</li> </ul>                                                                 |                                     |
| <軍物に設定をご確認ください> ・ ご自身のメールアドレスを、「@eshthara.net」からのEメールが受信できるように設定してください。 ・ 確認コードお知らせメールにはURLが記載されております。URL何メールが受信できるように設定してく<br>ださい。 ・ 名キャリアのメール受信設定方法は、こちらでご確認ください。                                                       | ・登録したアドレスに                          |
| au<br>SoftBank                                                                                                    | 【イベント申込】【東京農業大学稲花小学校】ユーザ登録用確認コード    |
| メールアドレス<br>米メールアドレスは大文字を区別します。<br>(入力した置りにメールアドレスが登録されます)                                                                                                    | のお知らせのメールが届きます。                     |
| 戻る」送信                                                                                                    |                                     |

\*メールの受信拒否等の設定をしている場合,「@e-shiharai.net」からのURL付メールが受信できるように設定しておいてください。

# **STEP 2**

| 東京農業大学稲花小学校                                                                                                    |                                                                                                    |
|----------------------------------------------------------------------------------------------------|----------------------------------------------------------------------------------------------------|
|                                                                                                    |                                                                                                    |
| Step2 パスワード登録画面                                                                                                    |                                                                                                    |
| ■メール通信が売了しました。(※名手続きだまで売了しておりません)                                                                                                    |                                                                                                    |
| ※お手録奇はまだ完てしておりません、メールを確認し、以下の入力を<br>確認コード入力<br>確認コード人力<br>第3コード<br>「「「「」」」<br>「モダールレス会でに発酵コードと知られてスーム<br>「「「」」」<br>「モダールレス会でに発酵コードとなったスターのスター<br>「」」<br>「「」」」<br>「「」」」<br>「」」」<br>「」」」<br>「」」」<br>「」」」<br>「」」」<br>「」」」<br>「」」」<br>「」」」<br>「」」」<br>「」」」<br>「」」」<br>「」」」<br>「」」」」<br>「」」」<br>「」」」<br>「」」」<br>「」」」<br>「」」」<br>「」」」<br>「」」」<br>「」」」<br>「」」」<br>「」」」<br>「」」」<br>「」」」<br>「」」」<br>「」」」<br>「」」」<br>「」」」<br>「」」」<br>「」」」<br>「」」」<br>「」」」<br>「」」」<br>「」」」<br>「」」」<br>「」」」<br>「」」」<br>「」」」<br>「」」」<br>「」」」<br>「」」」<br>「」」」<br>「」」」<br>「」」」<br>「」」」<br>「」」」<br>「」」」<br>「」」」<br>「」」」」<br>「」」」<br>「」」」<br>「」」」<br>「」」」」<br>「」」」<br>「」」」」<br>「」」」」<br>「」」」」<br>「」」」」<br>「」」」」<br>「」」」」<br>「」」」」<br>「」」」」<br>「」」」」<br>「」」」」<br>「」」」」<br>「」」」」<br>「」」」」<br>「」」」」<br>「」」」」<br>「」」」」<br>「」」」」<br>「」」」」<br>「」」」」<br>「」」」」<br>「」」」」<br>「」」」」<br>「」」」」<br>「」」」」<br>「」」」」<br>「」」」」<br>「」」」」<br>「」」」」<br>「」」」<br>「」」」<br>「」」<br>「」」<br>「」」」<br>「」」」<br>「」」」<br>「」」<br>「」」<br>「」」<br>「」」<br>「」」」<br>「」」<br>「」<br>「 | (株定者しました、<br>ド帯様 (本報4) を行ってください、<br><b>アドレスが表示</b><br>EXENUTAT。<br>ドアドレスが会好されます)<br>//EUX(後来されているかご解除ください。                                                                                                    |
| パスワード入力     要接生版名 (0)ナ) セイ:     レイ:     レー     パスワード (構造)     パスワード (構造)     × TSO条体を通してパスワード     パスワード (構造)     ・要求後に18/87年以     ・登録できる文本以し     ・注目で考えまれは     ・「「「早気男」と「「     ・ブルファベットの [」                                                                                                    | メイ:<br>(10,000-ド島市市<br>が用<br>10,079(下)(2035)にてくたさい。<br>10,079(下)(2035)にてくたさい。<br>大学がの形)(2035)にすくたさい。<br>大学からか(2015)(2035)にすい。<br>大学からか(2015)(2035)(2035)<br>大学を必須(10,015)(2035)<br>大学を必須(10,015)(2035)<br>(10,015)(2035)<br>(10,01 |
| mciD (共通1D) 会話           mciD (共通1D) として登録する           mciD (11月10) とは、           mciD (11月10) とは、           サビュコマークのついたがになった。           サビュコマークのついたがになった。           中位2月してきの道路であメールフー           missonaesとは、           ウレールの           ウレールの           ウ                                                                                                    | NSサイトモご利用に必要場合。「はりめての方はこちら」の<br>ドレス・バスワードをご利用いただけであってなります。<br>運動・大変なサポートするサービスとして<br>ナービス支援<br>人気優かにた意味されている学校情報・影明込み内容など)は<br>5%。                                                                                                    |
| R                                                                                                    | 5 <u>8</u> #                                                                                                    |

#### ・パスワード登録画面の「確認コード入力」欄に メール本文に記載された「確認コード」を入力してください。

- ・「受験生氏名(カナ)」の欄に名前を入力してください。 このサイトを使用する際のユーザ名となります。
- ・「パスワード」の欄にパスワードを設定して入力してください。 パスワードには一定の条件があります。 画面に表示された内容を確認してください。
- 「mcID」登録をすると「miraicompass」で
   他のサービスを利用する際にも今回の内容が共通して使用できます。

| <b>東京農業大学</b> 和         | とうか 一番 一番 一番 一番 一番 一番 一番 一番 一番 一番 一番 一番 一番                                                                       |  |
|-------------------------|----------------------------------------------------------------------------------------------------|--|
| E-mail(法官) /(スワード登録 //2 |                                                                                                    |  |
| Step3 パスワード登録完了         |                                                                                                    |  |
|                         | メールアドレスとバスワードが空間されました。<br>「ログイン」ボタンよりログインを行ってください。                                                               |  |
|                         | and the second second second second second second second second second second second second second second second |  |

### ・パスワードの登録が完了します。

5

# 2 申し込み

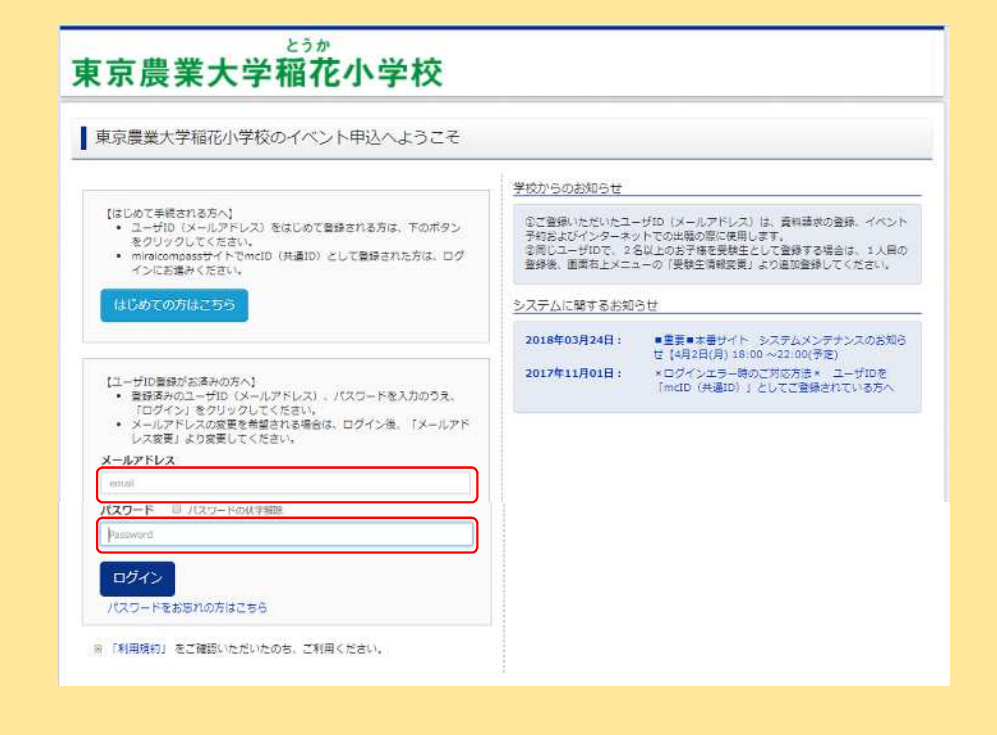

申し込みは、 4月15日(月)13時から説明会当日まで可能です。

「miraicompass」の画面において 「メールアドレス」「パスワード」を入力して ログインしてください。

# **STEP 1**

「学校説明会」の欄の「詳細/申込」ボタンをクリックしてください。

# **STEP 2**

参加を希望する時間帯を選択し、人数を「1組」として、「参加者情報入力へ」をクリックしてください。

# **STEP 3**

画面の案内に沿って、「参加者情報」「保護者等情報」を入力し、「確認画面へ」をクリックしてください。

# **STEP 4**

表示された申し込み内容を確認して「イベントを申込」をクリックしてください。

# **STEP 5**

申込完了となります。

「受付票出力」をクリックして、受付票をプリントアウトしてください。

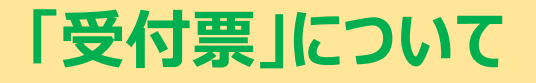

「受付票」は、必ず出力して、受付で提出してください。ご自宅にプリンタがない場合は、コンビニエン スストア等のサービスをご利用ください。スマートフォン画面の提示は不可とします。

「受付票」を出力せずに、画面を閉じたり、ログアウトした場合 再度「miraicompass」の画面において「メールアドレス」「パスワード」を入力してログインし、「学 校説明会」の欄の「申込確認・変更」のページから「受付票」表示ボタンをクリックして、出力してくだ さい。

### 3 変更/キャンセル

参加人数が変更となったり、参加できなくなった場合は、画面上で登録をしてください。 変更/キャンセルは、説明会当日まで可能です。

「miraicompass」の画面において「メールアドレス」「パスワード」を入力してログインし、 「学校説明会(年中以下対象)」の欄の「申込確認・変更」または「キャンセル」ボタンをクリックし てください。

9

# お問い合せ

ご不明な点がございましたら、下記までお問い合わせください。

### 説明会に関する問い合わせ

東京農業大学稲花小学校 Mail : toka@nodai.ed.jp Tel : 03-5477-4115 (平日9:00~17:00)

### システムに関する問い合わせ

「miraicompass」の画面右下の「お問合せ先」をご覧ください。